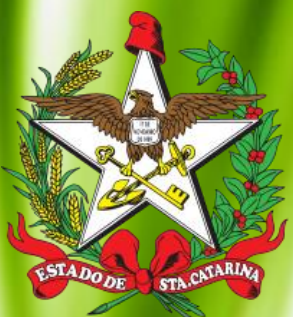

ESTADO DE SANTA CATARINA SECRETARIA DE ESTADO DA EDUCAÇÃO Diretoria de Educação Básica - DIEB Gerência de Administração Escolar - GEADE Programa Dinheiro Direto na Escola - PDDE Rua Antônio Luz, 111 - 5º andar - Sala 504 - Centro - Florianópolis/SC - CEP 88010-410

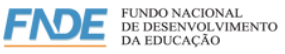

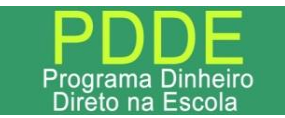

# **ROTEIRO PARA GERAR DEMONSTRATIVO DE DÉBITO E GRU**

Secretaria de Estado da Educação **DIEB/GEADE/PDDE** pdde@sed.sc.gov.br

Teresinha Moratelli (coordenadora) - 48 3664-0073 Nilso de Souza - 48 3664-0294 Glades Lange Vitório - 48 3664-0395 Patricia Campos - 48 3664-0395

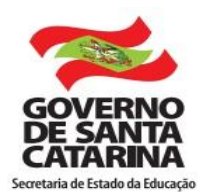

# ROTEIRO PARA GERAR DEMONSTRATIVO DE DÉBITO

## QUANDO DEVE-SE GERAR DEMONSTRATIVO DE DÉBITO

# NÃO TER REALIZADO APLICAÇÃO FINANCEIRA; TER EFETUADO GASTOS INDEVIDOS

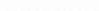

## QUANDO DEVE-SE GERAR G.R.U (GUIA DE RECOLHIMENTO DA UNIÃO)

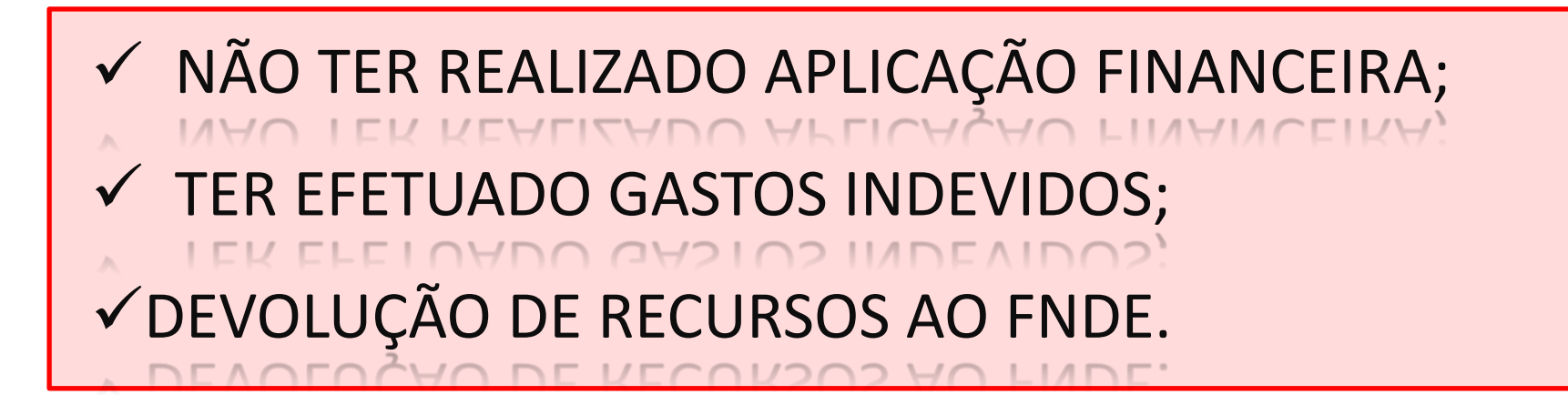

# Para gerar o demonstrativo de débito

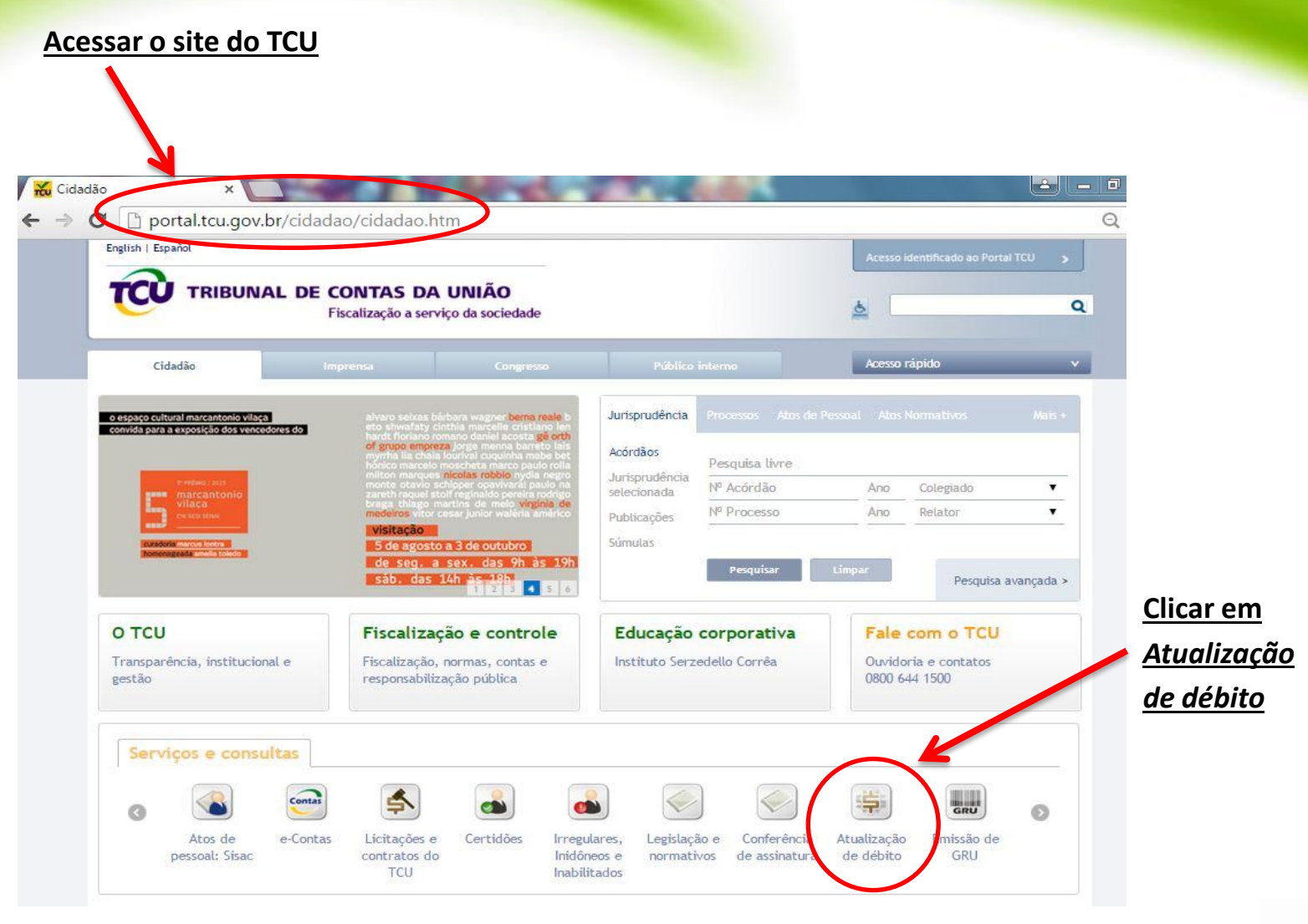

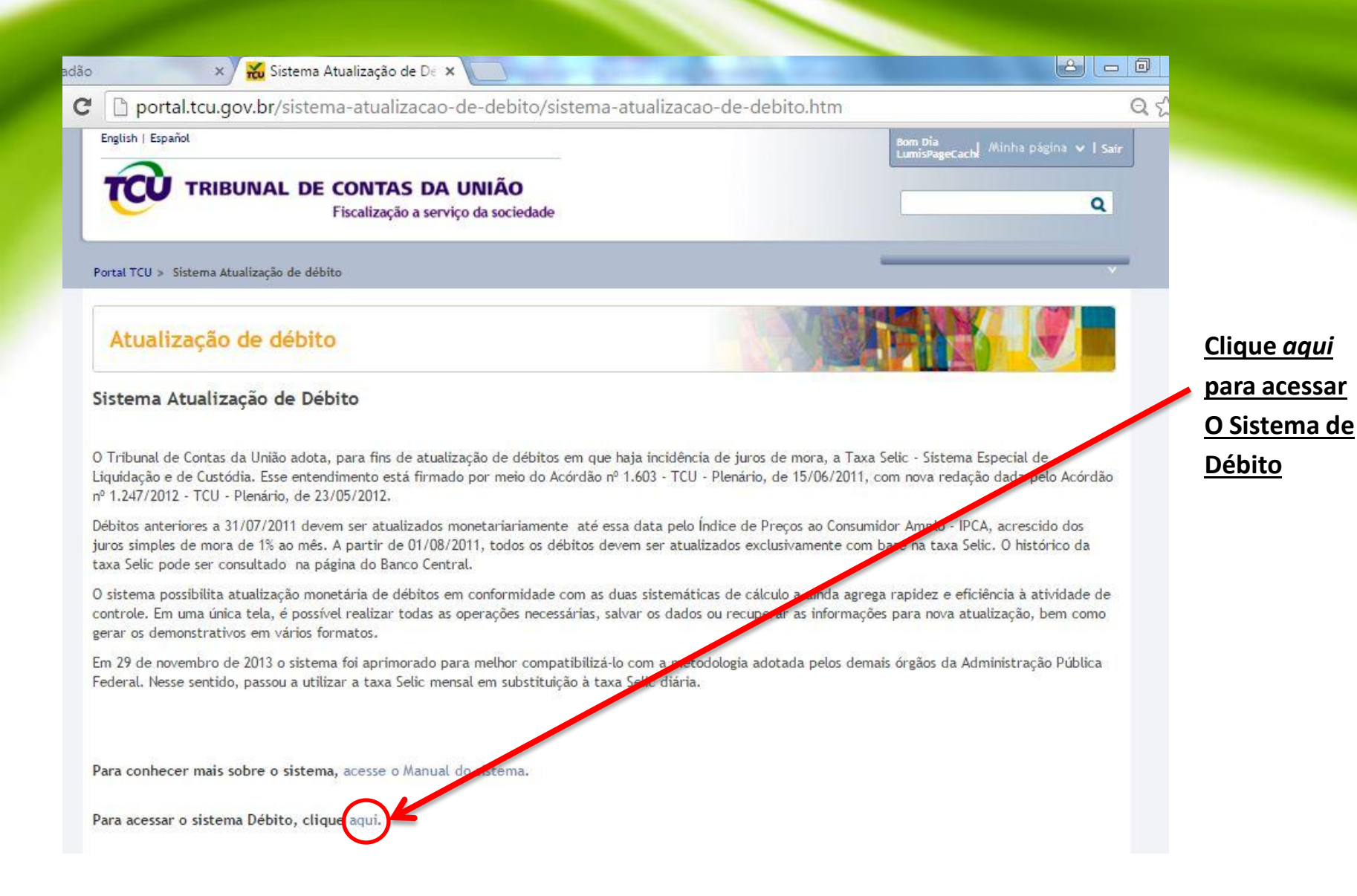

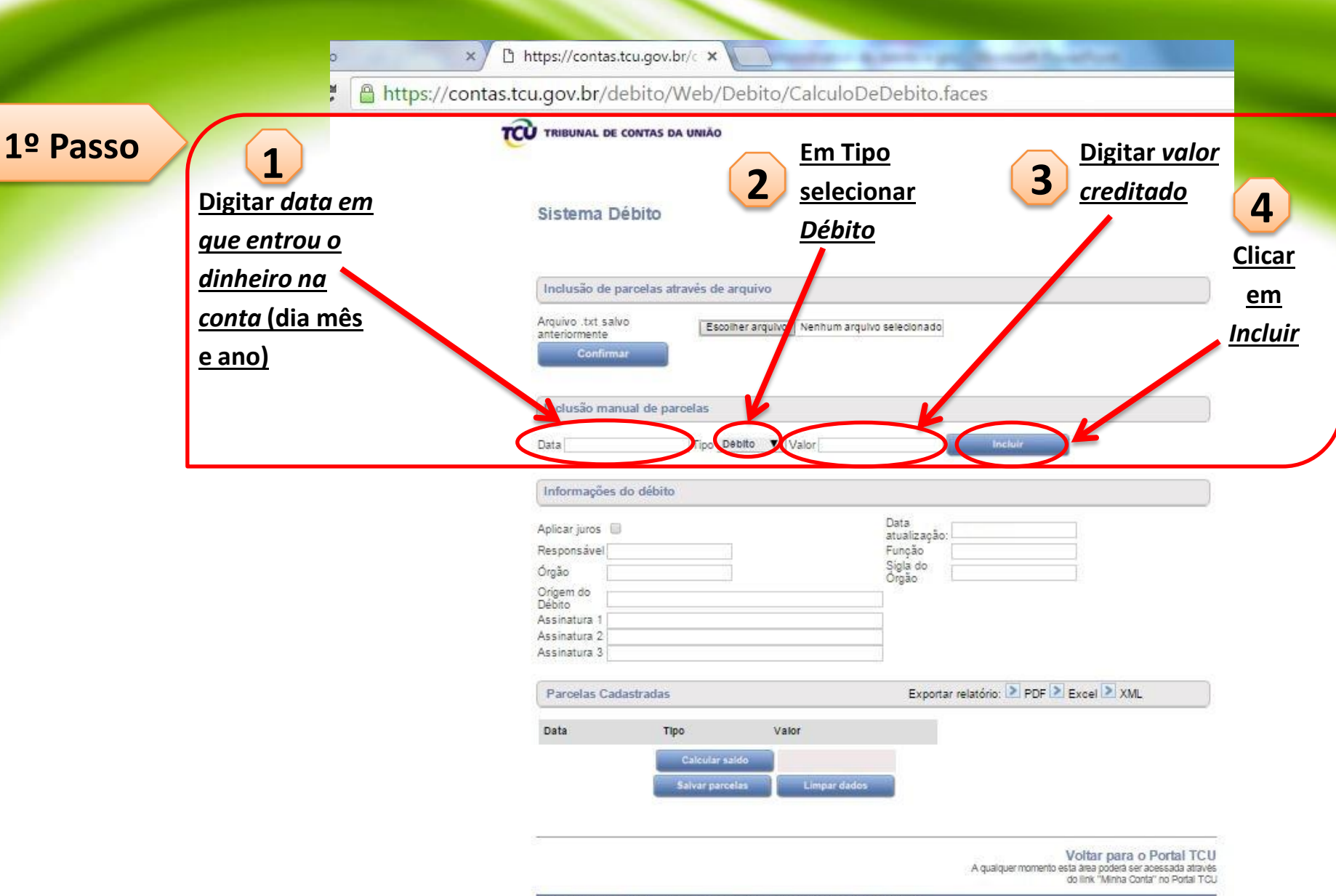

Em caso de divida, entre em contalo com a Central de Alendimento 0800-644 (500, opção 2. Selor de Administração Federal Sul - SAFS Quadra 4 Lote 1, CEP 70042-900, Brasilla-DF

|          | o              | ×D                   | https://contas.tcu.go                                      | v.br/c ×                                                                                        | a series and the series            | the second second second second second second second second second second second second second second second s |               |
|----------|----------------|----------------------|------------------------------------------------------------|-------------------------------------------------------------------------------------------------|------------------------------------|----------------------------------------------------------------------------------------------------|---------------|
|          | ; 6            | https://contas.to    | u.gov.br/debito                                            | /Web/Debito/Calculo                                                                             | DeDebito.faces                     |                                                                                                    |               |
|          |                | U                    | TRIBUNAL DE CONTA                                          | DA UNIÃO                                                                                        |                                    |                                                                                                    |               |
|          |                |                      | Sistema Débito                                             |                                                                                                 |                                    |                                                                                                    |               |
|          |                |                      | Inclusão de parcelas                                       | através de arquivo                                                                              |                                    |                                                                                                    |               |
|          |                |                      | Arquivo .txt salvo<br>anteriormente<br>Confirmar           | Escolher arquivo Nenhum arc                                                                     | ulvo selecionado                   |                                                                                                    |               |
|          |                |                      | Inclusão manual de                                         | parcelas                                                                                        |                                    |                                                                                                    |               |
|          |                |                      | Data                                                       | Tipo Debito Valor                                                                               | Incluir                            |                                                                                                    |               |
| 2º Passo | 1              |                      | Aplicar juros                                              | ito                                                                                             | Data<br>atualização                | > 2                                                                                                    |               |
|          | <u>Clique</u>  | na                   | Respondentel<br>Agao                                       |                                                                                                 | Função<br>Sigla do<br>Orgão        |                                                                                                    |               |
|          | Caixa p        | <u>bara</u>          | Origem do<br>Débito                                        |                                                                                                 |                                    | Digitar data                                                                                                   | <u>que</u>    |
|          | <u>Aplicar</u> | juros 🥌              | Assinatura 2<br>Assinatura 3                               |                                                                                                 |                                    | <u>aplicou o di</u>                                                                                            | <u>nheiro</u> |
|          |                |                      | Parcelas Cadastrada                                        | 15                                                                                              | Exportar relatório: 🚬 PD           | (dia mes e a                                                                                                   | <u>no)</u>    |
|          |                | 3                    | Data                                                       | Tipo Valor                                                                                      | 1                                  | 4                                                                                                    |               |
|          |                | <u>Clique em</u>     | ~                                                          | Calcular saldo<br>Salvar parcelas Limpar dad                                                    | <u>Clique em</u>                   | PDF para exportar o                                                                                            | )             |
|          |                | <u>Calcular sale</u> | do                                                         |                                                                                                 | Demonstra                          | ativo de Débito                                                                                                |               |
|          |                |                      | 8                                                          |                                                                                                 | A qualquer moma                    | Voltar para o Portal TCU<br>into esta área poderá ser acessada através                                         |               |
|          |                |                      | Em caso de dúvida, entre en<br>Selor de Administração Fede | i contalo com a Central de Alendimento 0800-64<br>sal Sul - SAFS Quadra 4 Lote 1, CEP 70042-900 | 4.1500, apção 2.<br>I. Brasilia-DF | do liink "Minha Conta" no Portai TCU                                                                           |               |
|          |                |                      |                                                            |                                                                                                 |                                    |                                                                                                    |               |

# simulação

Vejamos uma escola que teve o recurso no valor de R\$ 10.000,00 creditado em sua conta em 15/05/2014, e aplicou

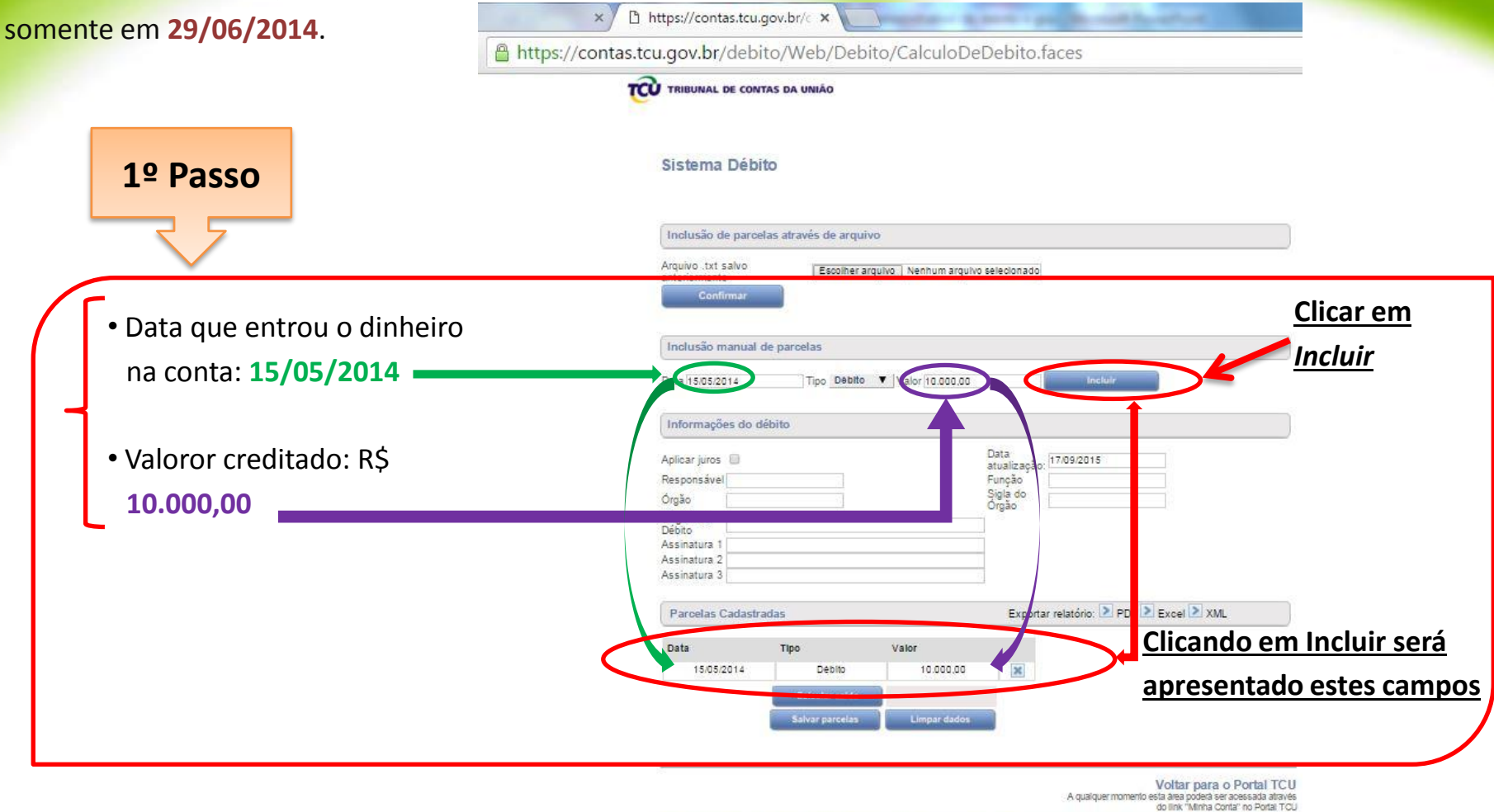

Em caso de dúxida, entre em contato com a Central de Alendimento 0800-644.1500, opção Selor de Administração Federal Sul - SAFS Quadra 4 Lote 1, CEP 70042-900, Brasilia-DF

|          | Sistema Débito<br>• Data que aplicou o dinheiro: 29/06/20                                                                                                    | )14                                                                                                    |
|----------|----------------------------------------------------------------------------------------------------|----------------------------------------------------------------------------------------------------|
|          | Arquivo .txt salvo<br>anteriormente<br>Confirmar                                                                                                    | ilivo selecionado                                                                                      |
|          | Inclusão manual de parcelas         Data       Tipo       Debito       ▼       Valor         Informações do débito                                                                            |                                                                                                    |
| 2º Passo | Clique na         Besponsável       Clique na         Órgão       caixa para         Origem do       aplicar juros         Débito       Assinatura 1         Assinatura 3       aplicar juros | Data<br>atualização<br>Função<br>Sigla do<br>Orgão                                                     |
|          | Parcelas Cadastradas                                                                                                    | Exportar relatório: DDF DE Excel 🗵 XML                                                                 |
|          | Data Tipo Valor<br>15:05:2014 Debito 10:000,00<br>Clique em<br>Calcular<br>Salvar parcelas Limpar dados                                                                                       | Após clicar em Calcular saldo será<br>apresentado neste campo o valor<br>credidato acrescido dos juros |

#### Sistema Débito

C

|          | Arquivo .txt salvo ante<br>Confirmar | riormente Escolher arq | uivo Nenhum arquivo | selecionado                                       |
|----------|--------------------------------------|------------------------|---------------------|---------------------------------------------------|
|          | Inclusão manual                      | de parcelas            |                     |                                                   |
|          | Data                                 | Tipo Débito            | Valor               | Incluir                                           |
|          | Informações do o                     | lébito                 |                     |                                                   |
|          | Aplicar juros 🕑                      |                        |                     | Data<br>atualização 29/06/2014                    |
|          | Responsável                          |                        |                     | Função                                            |
|          | Órgão                                |                        |                     | Sigla do<br>Orgão                                 |
| 2º Passo | Origem do<br>Débito                  |                        |                     |                                                   |
|          | Assinatura 1                         |                        |                     |                                                   |
|          | Assinatura 2<br>Assinatura 3         |                        |                     |                                                   |
|          | Parcelas Cadast                      | radas                  |                     | Exportar relatório: PDF 🖻 Excel 🖻 XML             |
|          | Data                                 | Тіро                   | Valor               | 7                                                 |
|          | 15/05/2014                           | Débito                 | 10.000,00           | ×                                                 |
|          |                                      | Calcular saldo         | 10.100,00           | <u>Clicando em PDF será gerado o Relatório de</u> |
|          |                                      | Salvar parcelas        | Limpar dados        | Cálculo (Demonstrativo de Débito), o qual será    |
|          |                                      |                        |                     | <u>apresentado da barra de downloads</u>          |
|          |                                      |                        |                     |                                                   |

|                                                    | Sistema Débit                                                                                                | o                                                   |                                                 |                                                     |                             |
|----------------------------------------------------|----------------------------------------------------------------------------------------------------|-----------------------------------------------------|-------------------------------------------------|-----------------------------------------------------|-----------------------------|
|                                                    | Inclusão de parce<br>Arquivo .txt salvo ante<br>Confirmar                                                    | elas através de arqu<br>riormente Escolher arq      | ivo<br>uivo Nenhum arquivo                      | selecionado                                         |                             |
|                                                    | Inclusão manual o<br>Data<br>Informações do d                                                                | de parcelas<br>Tipo Débito<br>ébito                 | ▼ Valor                                         | Incluir                                             |                             |
| 2º Passo<br>Clique em Relatório<br>de Cálculo para | Aplicar juros<br>Responsável<br>Órgão<br>Origem do<br>Débito<br>Assinatura 1<br>Assinatura 2<br>Assinatura 3 |                                                     |                                                 | Data<br>atualização:<br>Punção<br>Sigla do<br>Órgão |                             |
| <u>visualizar o</u>                                | Parcelas Cadast                                                                                              | radas                                               |                                                 | Exportar relatório: DPDF D                          | Excel D XML                 |
| <u>Débito e imprimí-lo.</u>                        | Data<br>15/05/2014                                                                                           | Tipo<br>Débito<br>Calcular saldo<br>Salvar parcelas | Valor<br>10.000,00<br>10.100,00<br>Limpar dados |                                                     |                             |
| Relatório de Cálculopo                             |                                                                                                    |                                                     |                                                 |                                                     | Mostrar todos os downloads. |

# APÓS O DEMONSTRATIVO DE DÉBITO IMPRESSO, O VESMO DEVERÁ CONSTAR NA PRESTAÇÃO DE CONTAS

DEMONSTRATIVO DE DÉBITO

(Art. 28 c/c os arts. 24 e 23, III, b da Lei nº 8.443/92, c/c os arts. 1º, 2º e 3º da Lei nº 6.822/80) (De acordo com a Decisão 1.122/2000 TCU-Plenário e o Acórdão 1603/2011-Plenário com alterações do Acórdão 1247/2012-Plenário)

Responsável (eis):

Origem(ens) do débito:

Período:

15/05/2014 a 29/06/2014

HISTÓRICO

RESUMO

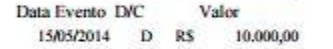

Saldo do débito (incluindo variação da SELIC) em 29/06/2014

Juros

R\$ 10,100,00

100,00

#### DETALHAMENTO DO CÁLCULO

- 001) Variação da SELIC no período de 15/05/2014 até 29/06/2014, calculada aplicando-se sobre o valor principal (R\$ 10.000,00) o coeficiente 0,010000, obtido pela soma dos indices mensais da Selic, desprezando-se a variação do mês inicial, adicionado de 1% para o mês de atualização
- 002) Total Geral obtido pela soma do Principal (R\$ 10.000,00) com a variação da 10.100,00 SELIC (R\$ 100,00)

#### LEGISLAÇÃO

LEGISLAÇÃO/COEFICIENTES UTILIZADOS:

De 15/05/2014 a 29/06/2014 - Sistema Especial de Liquidação e de Custódia - SELIC - Atualização monetária calculada nos termos do Acórdão Nº 1.603 - TCU
 Plenário, de 15/06/2011, com nova redação dada pelo Acórdão Nº 1.247/2012, - TCU - Plenário, de 23/05/2012

## COM O DEMONSTRATIVO DE DÉBITO EM MÃOS RETORNE À PÁGINA DE SISTEMA DE DÉBITO PARA FAZER A CORREÇÃO MONETÁRIA Ku Cidadão

https://contas.tcu.gov.br/c ×

https://contas.tcu.gov.br/debito/Web/Debito/CalculoDeDebito.faces ← → C

TCU TRIBUNAL DE CONTAS DA UNIÃO

#### Sistema Débito

| Arquivo .txt sa<br>anteriormente | alvo             | Escolher arc    | uivo Nenhum arquiv | o selecionado        |                                   |  |  |
|----------------------------------|------------------|-----------------|--------------------|----------------------|-----------------------------------|--|--|
| Confirm                          | mar              |                 |                    |                      |                                   |  |  |
| Inclusão ma                      | anual de p       | arcelas         |                    |                      |                                   |  |  |
| Data                             |                  | Tipo Debito     | ▼ Valor            |                      | Incluir                           |  |  |
| Informaçõe                       | s do débit       | o               |                    |                      |                                   |  |  |
| Aplicar juros                    | <b>e</b>         |                 |                    | Data<br>atualização: | 29/06/2014                        |  |  |
| Responsável                      | sponsável<br>jão |                 | Função             |                      |                                   |  |  |
| Órgão                            |                  |                 | Sigla do<br>Órgão  |                      |                                   |  |  |
| Origem do<br>Débito              |                  |                 |                    | 1 5                  |                                   |  |  |
| Assinatura 1                     |                  |                 |                    |                      |                                   |  |  |
| Assinatura 2<br>Assinatura 3     |                  |                 |                    |                      |                                   |  |  |
| Parcelas Ca                      | adastradas       | i i             |                    | Exporta              | ar relatório: 🕨 PDF 본 Excel 본 XML |  |  |
| Data                             | 1                | Гіро            | Valor              |                      | Clique em                         |  |  |
| 15/05/20                         | 014              | Débito          | 10.000,00          | ×                    | <u>Cilque em</u>                  |  |  |
|                                  |                  | Calcular saido  | 10.100,00          |                      | Limpar dados                      |  |  |
|                                  |                  | Salvar parcelas | Limpar dados       |                      |                                   |  |  |
|                                  |                  |                 |                    |                      | Voltar para o Portal T            |  |  |

Relatório de Cálculo ....pdf

| https://con | ntas.tcu.gov.br/debito/Web/Debito/CalculoDeDebito.faces                                                                                                    |                  |
|-------------|----------------------------------------------------------------------------------------------------|------------------|
|             | TRIBUNAL DE CONTAS DA UNIÃO                                                                                                    |                  |
|             | Sistema Débito                                                                                                    | <u>Clique en</u> |
|             | Inclusão de parcelas através de arquivo                                                                                                    |                  |
|             | Oeseja salvar parcela inseridas antes de limpar os dados?           Arquivo :txt salvo<br>anteriormente         Escolher arquivo<br>Nenhum arquivo selecionado           Confirmar         Confirmação                                                    |                  |
|             | Deseja salvar parcela in en usantes de limpar os dados?                                                                                                    |                  |
|             | Data Tipo Debito 🔻 Valor Incluir:                                                                                                    |                  |
|             | Informações do débito                                                                                                    |                  |
|             | Aplicar juros  Aplicar juros  Aplicar juros  Aplicar juros  Aplicar juros  Aplicar juros  Aplicar juros  Aplicar juros  Aplicar juros  Aplicar juros  Aplicar juros  Data atualização: 29/06/2014  Função  Sigla do  Orgão Origem do  Débito Assinatura 1 |                  |
|             | Assinatura 2<br>Assinatura 3                                                                                                    |                  |
|             | Parcelas Cadastradas Exportar relatório: PDF P Excel XML                                                                                                    |                  |
|             | Data     Tipo     Valor       15/05/2014     Debito     10.000,00       Catcular saldo     10.100,00       Salvar percetes     Limpar dades                                                                                                    |                  |
|             | Voitar para c                                                                                                    | Portal TCU       |

#### Sistema Débito Os campos aparecerão todos limpos Inclusão de parcelas através de arquivo Arguivo .txt salvo anteriormente Escolher arguivo Nenhum arguivo selecionado Digite os juros apresentado Confirmar do demonstrativo de débito anterior inclusão manual de parcelas Tipo Débito Valor Incluir Data Digite um dia Informações do débito após a data de Data aplicação do Aplicar juros 28/09/2015 atualização Responsável Função recurso Sigla do Órgão Origem do ATENÇÃO!!! Débito Assinatura A Data atualização deve ser a data do pagamento da GRU, a mesma Assinatura 2 Assinatura 3 deve ser obrigatoriamente paga na mesma data em que for gerada. Parcelas Cadastradas Exportar relatório: DPDF DE Excel DXML Dat Tipo Valor Calcular saldo Salvar parcelas Limpar dados ATENÇÃO! **NÃO** CLICAR EM APLICAR JUROS

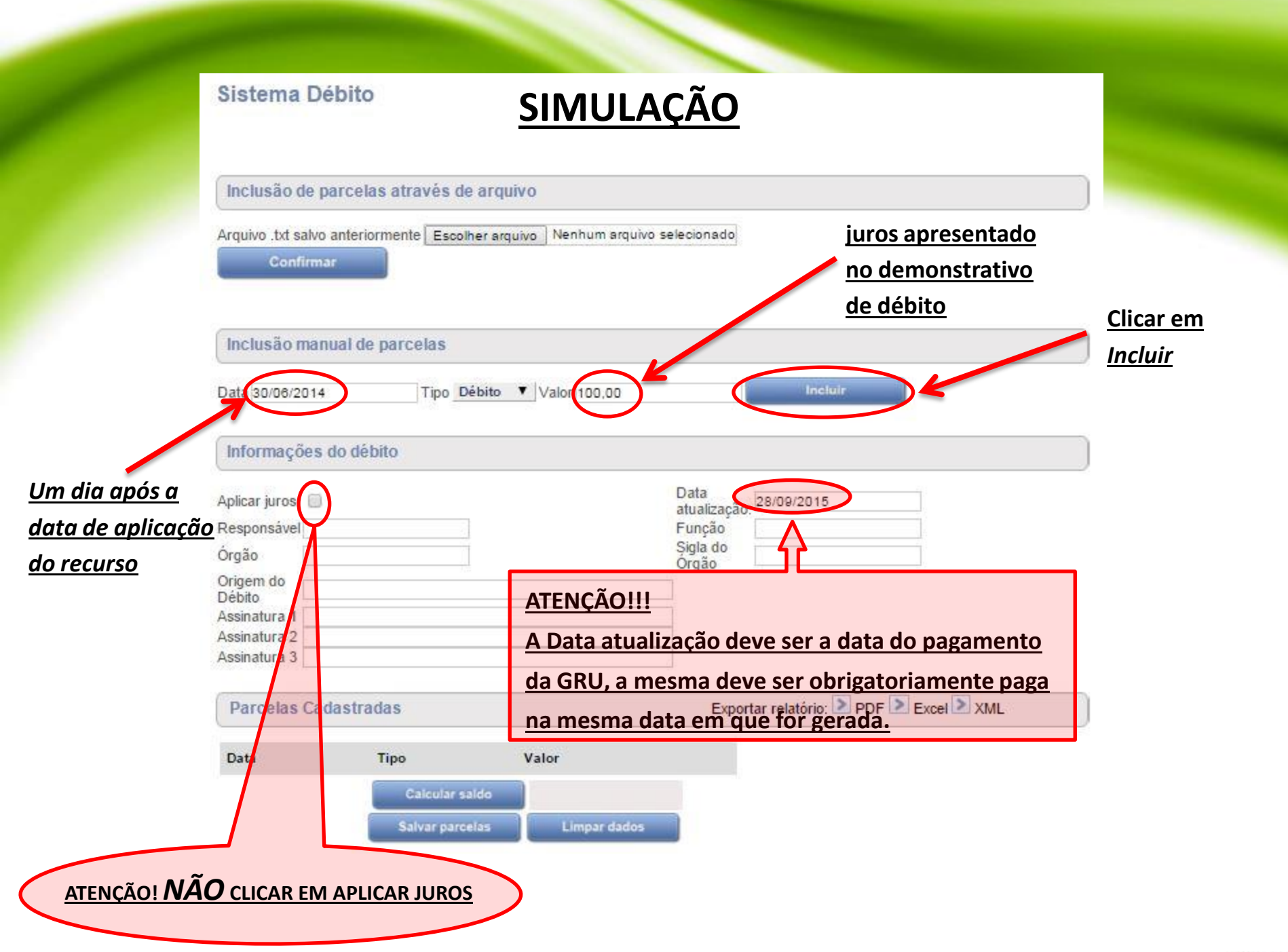

#### Sistema Débito

Inclusão de parcelas através de arquivo

Arquivo .txt salvo anteriormente Escolher arquivo Nenhum arquivo selecionado

Confirmar

| Inclusão manual                     | de parcelas               |                     |         |                                              |
|-------------------------------------|---------------------------|---------------------|---------|----------------------------------------------|
| Data                                | Tipo Débito <b>V</b> alor |                     | Incluir | <u>ATENÇÃO!!!</u><br>A Data atualização deve |
| Informações do d                    | lébito                    |                     |         | ser a data do pagamento                      |
| Aplicar juros 🗐                     |                           | Data<br>atualização | 9/2015  | <u>da GRU, a mesma deve ser</u>              |
| Responsável                         |                           | Função              |         | obrigatoriamente paga na                     |
| Órgão                               |                           | Sigla do<br>Órgão   |         | macma data am qua far                        |
| Origem do<br>Débito<br>Assinatura 1 |                           |                     |         | <u>mesma data em que jor</u><br>gerada.      |
| Assinatura 2                        |                           |                     |         |                                              |
| Assinatura 3                        |                           |                     |         |                                              |

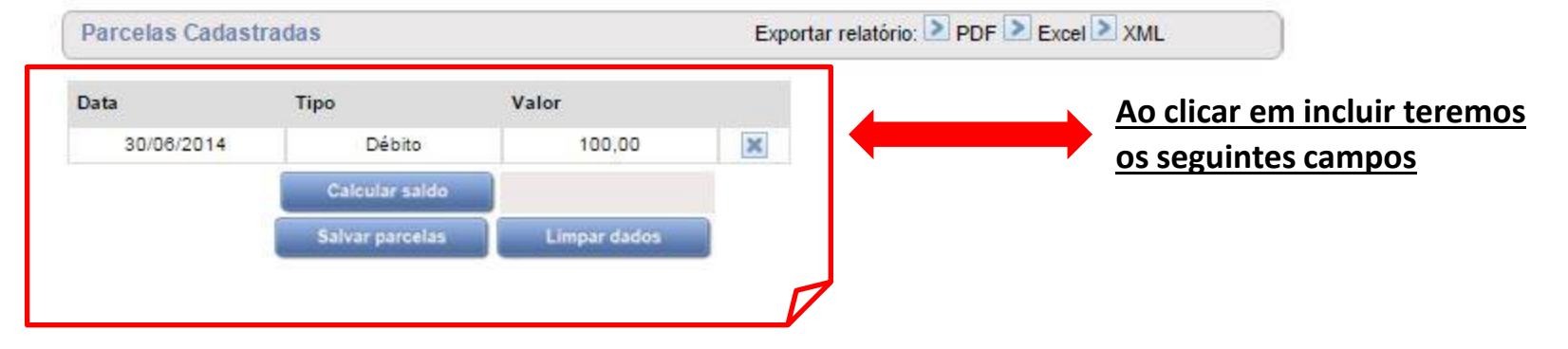

#### Sistema Débito

Inclusão de parcelas através de arquivo

Arquivo .txt salvo anteriormente Escolher arquivo Nenhum arquivo selecionado

Confirmar

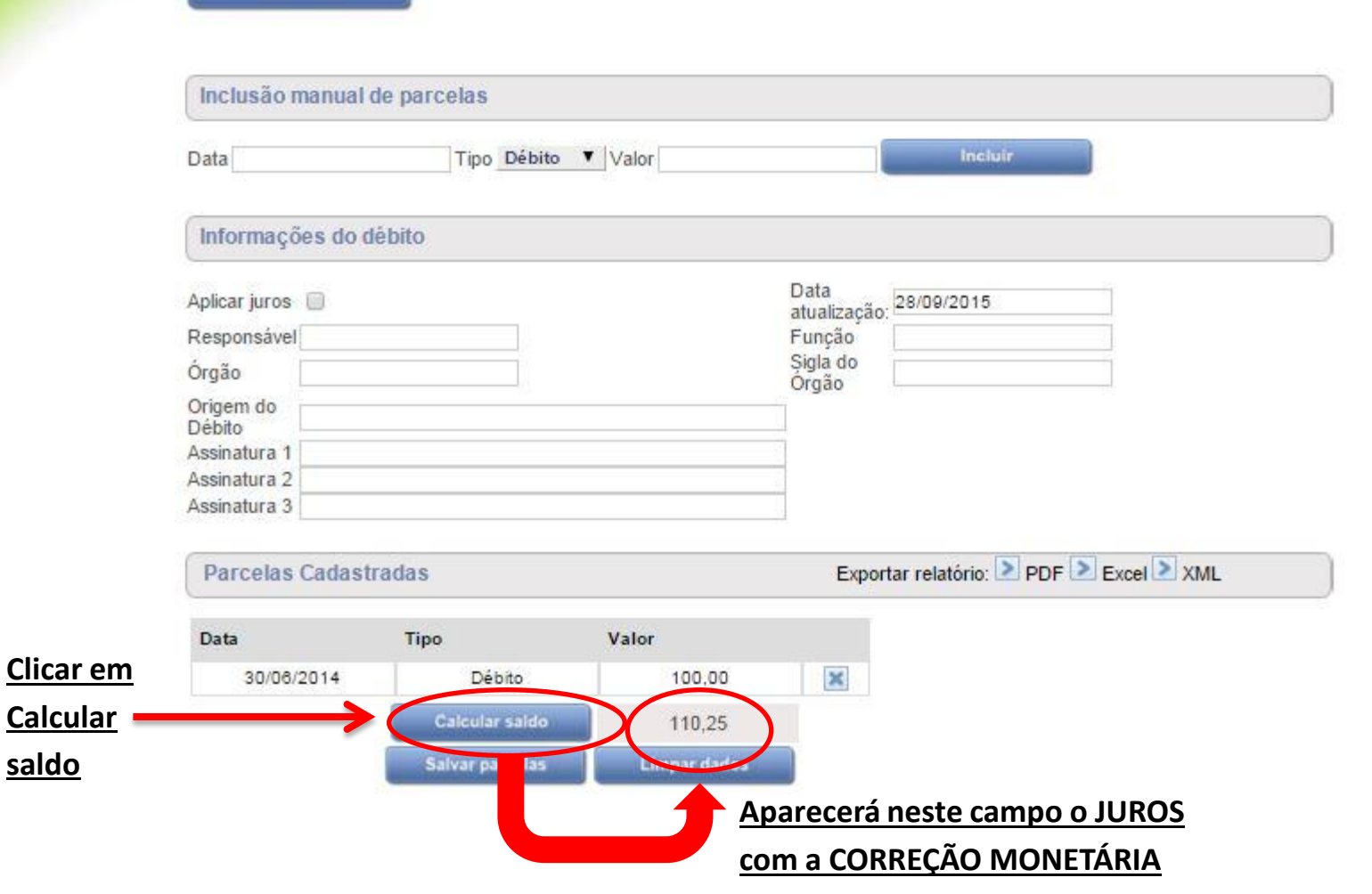

# APÓS O DEMONSTRATIVO DE DÉBITO IMPRESSO, O MESMO DEVERÁ CONSTAR NA PRESTAÇÃO DE CONTAS

30/06/2014 a 28/09/2015

#### DEMONSTRATIVO DE DÉBITO

(Art. 28 c/c os arts. 24 e 23, III, b da Lei nº 8.443/92, c/c os arts. 1º, 2º e 3º da Lei nº 6.822/80) (De acordo com a Decisão 1.122/2000 TCU-Plenário e o Acórdão 1603/2011-Plenário com alterações do Acórdão 1247/2012-Plenário)

Responsável (eis):

Período:

Origem(ens) do débito:

<u>2º DEMONSTRATIVO</u> <u>DE DÉBITO,</u> <u>o qual também deve</u> <u>ser impresso</u> <u>e constar na</u> prestação de contas

HISTÓRICO RESUMO Data Evento D/C Valor VALOR DA G.R.U R\$ 110.25 30/06/2014 D RS 100.00 Saldo do débito em 28/09/2015 DETALHAMENTO DO CÁLCULO 001) Atualização monetária do valor de R\$ 100,00 no período de 30/06/2014 até 110,25 28/09/2015, utilizando-se o coeficiente 1,1025, obtido com a divisão do valor do nº indice-IPCA de 2,6061, vigente em 28/09/2015, pelo valor do nº indice-IPCA de 2,3638, em vigor em 30/06/2014

#### LEGISLAÇÃO

LEGISLAÇÃO/COEFICIENTES UTILIZADOS: - De 3006/2014 a 28/09/2015 - Indice de Preços ao Consumidor Amplo - IPCA - Decisão 1.122/2000 TCU - Plenário, de 13/12/2000 Debitos considerados até 28/09/2015 Atualização realizada somente até 30/09/2015

### NÃO ESQUEÇA!!!

Os dois Demonstrativo de Débito devem ser impressos e anexados na prestação de contas.

# **ROTEIRO PARA PREENCHER E IMPRIMIR GRU**

#### ACESSE O SITE

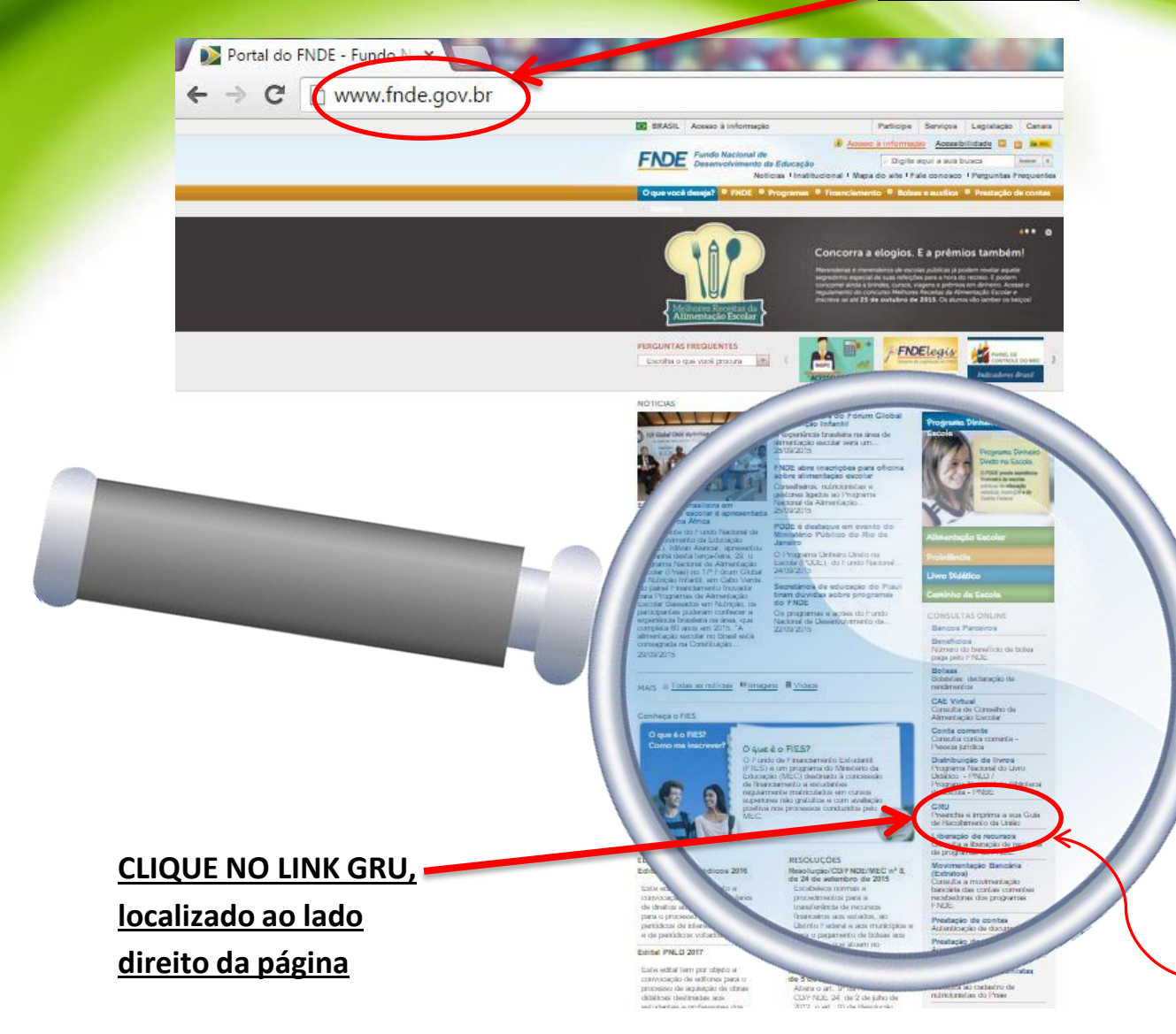

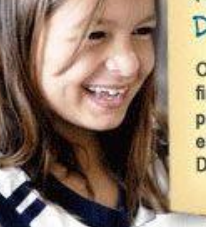

#### Programa Dinneiro Direto na Escola

O PDDE presta assistência financeira às escolas públicas da educação estadual, municipal e do Distrito Federal

Caminho da Escola

Alimentação Escolar

Livro Didático

Proinfância

CONSULTAS ONLINE

**Bancos Parceiros** 

Benefícios Número do benefício de bolsa paga pelo FNDE

Bolsas Bolsistas: declaração de rendimentos

CAE Virtual Consulta de Conselho de Alimentação Escolar

Conta corrente Consulta conta corrente - Pessoa jurídica

Distribuição de livros Programa Nacional do Livro Didático - PNLD / Programa Nacional da Dibliotoca de Escola - PNBE

GRU Preencha e imprima a sua Guia de Recolhimento da União

## Ao clicar no link GRU, abrirá a página abaixo

|                     | Portal do FNDE - I                                                                                             | Fundo N 🗴 💽 Porta                                                     | al do FNDE - GRU (De                        | ×                                                                                                    | 1                                                                                           | 0.44                                                                          |                                                                                       |                                                                                                    |                                                    | â                        | - 0                                 |   |
|---------------------|----------------------------------------------------------------------------------------------------|-----------------------------------------------------------------------|---------------------------------------------|----------------------------------------------------------------------------------------------------|---------------------------------------------------------------------------------------------|-------------------------------------------------------------------------------|---------------------------------------------------------------------------------------|----------------------------------------------------------------------------------------------------|----------------------------------------------------|--------------------------|-------------------------------------|---|
|                     | ← → C 🗋 w                                                                                                    | ww.fnde.gov.br/pr                                                     | estacao-de-cont                             | as/gru-devolução                                                                                                    | o-de-recurs                                                                                 | os-financeir                                                                  | OS                                                                                    |                                                                                                    |                                                    |                          | ŕ                                   | 3 |
|                     | SRASIL                                                                                                    | Acesso à informaç                                                     | ção                                         |                                                                                                    |                                                                                             |                                                                               | Participe                                                                             | Serviços                                                                                                | Legisla                                            | ıção                     | Canais                              |   |
|                     |                                                                                                    |                                                                       |                                             |                                                                                                    |                                                                                             | Acesso à                                                                      | <u>informação</u>                                                                     | Acessibilidad                                                                                           | <u>e</u> A+                                        | A-                       | MEC                                 |   |
|                     | FNDE                                                                                                    | Fundo Nac<br>Desenvolvi                                               | ional de<br>imento da Edi                   | ucação                                                                                                    |                                                                                             | P Digite a                                                                    | qui a sua bi                                                                          | isca                                                                                                    |                                                    | bus                      | icar +                              |   |
|                     |                                                                                                    |                                                                       |                                             |                                                                                                    | <u>Notícias</u>   ]                                                                         | Institucional                                                                 | <u>Mapa do site</u>                                                                   | Fale conosce                                                                                            | o   <u>Perg</u>                                    | <u>untas F</u>           | requentes                           |   |
|                     | O que você d                                                                                                   | leseja? 💿 FNDE                                                        | • Programas                                 | • Financiamen                                                                                                    | to 💿 Bol                                                                                    | sas e auxílio                                                                 | s 💿 Prest                                                                             | ação de cont                                                                                            | tas 📀                                              | Sister                   | nas                                 |   |
| CLIQUE NO SEGUINTE  | Prestação de c                                                                                                 | ontas                                                                 |                                             |                                                                                                    |                                                                                             |                                                                               |                                                                                       |                                                                                                    |                                                    |                          |                                     |   |
| ENDEREÇO ELETRÔNICO | OPÇÕES<br>Apresentação<br>Arquivamento<br>Autenticação d<br>Brasil Alfabetiz<br>SiGPC - Acesso<br>Espaço SiGPC | de processos<br>le documentos<br>radi<br>o Público<br>- Contas Online | GRU (Dev<br>Toda e qualque<br>do Banco do B | r devolução de l<br>r devolução de re<br>rasil S/A, por meio<br>A GRU Simples<br>Guia de Recolhim<br>esouro.fazenda.gov                                                                                                    | Tweet<br>Recursos<br>cursos fina<br>de Guia de<br>s só pode s<br>ento da Un<br>v.br/gru_nov | G+1<br>OS Finan<br>Recolhimen<br>er paga em a<br>ião (GRU) a<br>osite/gru_sim | ceiros)<br>Isferidos pel<br>to da União<br>Agências do<br>Simples do F<br>ples.asp. e | o FNDE deve<br>(GRU) Simpl<br>Banco do Br<br>Banco do Bra<br>preencha                                   | erá ser fe<br>es.<br>asil.<br>asil S/A,<br>conform | eita em<br>aces<br>ne or | n agência<br>se o link<br>ientações |   |
| _                   | - Oficinas pe<br>- Material de<br>Espaço SIGECO<br>Formulários<br>GRU (Devoluçã<br>Financeiros)                | irmanentes<br>apoio<br>ON<br>io de Recursos                           |                                             | formation processing and compared and a second and a second and a seco | Informação<br>Responsabilidade Inscal<br>Ino pa Unido<br>Inc. Martino                       | р-с занин<br>Menvelcareeuu (теом<br>Informe o<br>código da UG<br>153173       | NEK 192 Fundasztu<br>Partisje Ser<br>ONACOMA: Standards O                             | Nistani Ratu-stv<br>rije teglesti čenis<br>tratestentoradis >3<br>Selecione o<br>código da Ges<br>15253 | E Ponsi D                                          | MI - Guia da             | 000<br>000<br>0                     |   |

## Clicando no endereço eletrônico abrirá a página a seguir

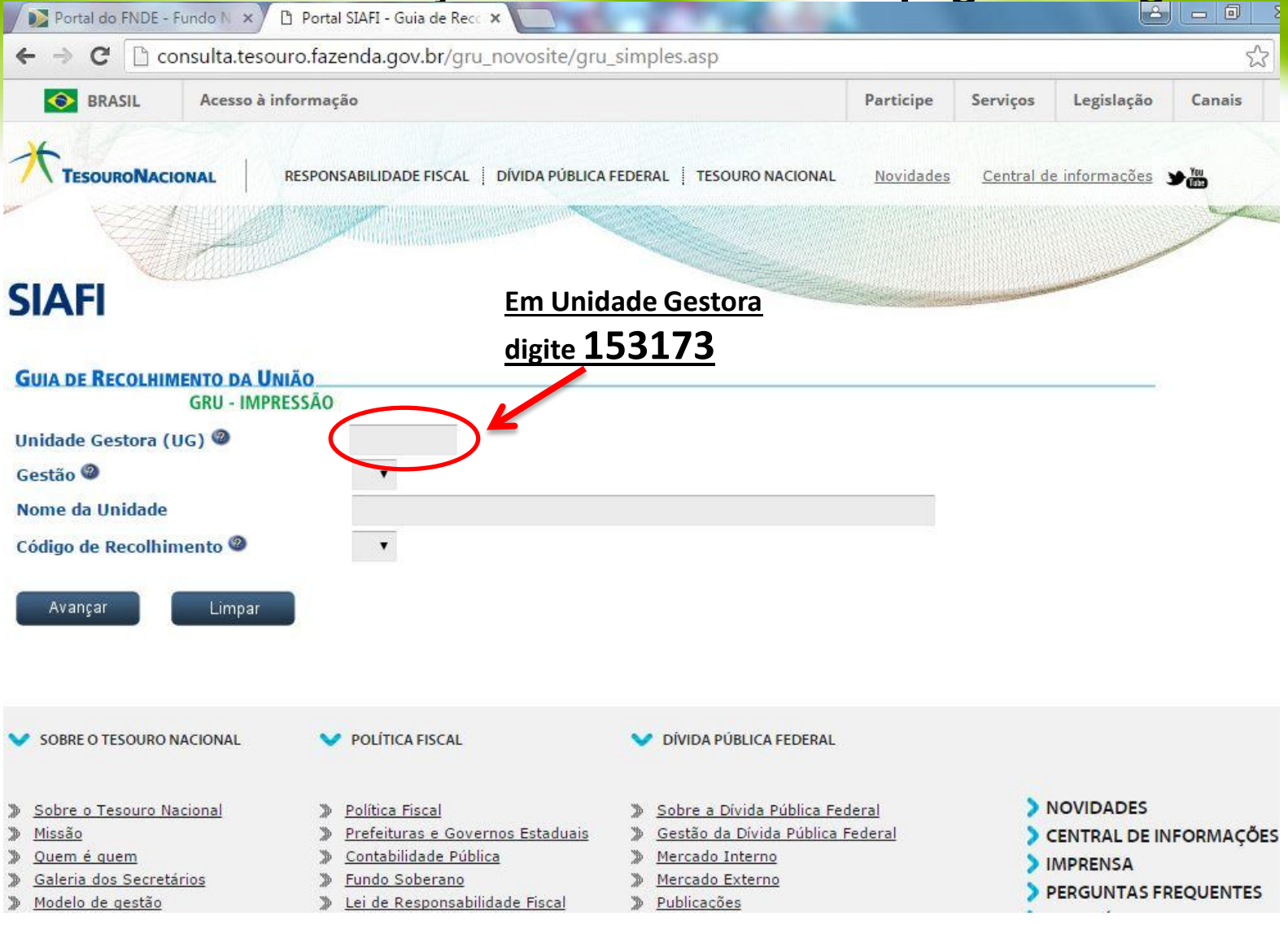

| Portal do FNDE ×                         | SIAFI - G × G brush lupa - Pe: × G o                | rtobig kobras: 🗙 🔀 Portal da Educe 🗴 💘 🛲 P |                               |
|------------------------------------------|-----------------------------------------------------|--------------------------------------------|-------------------------------|
| ← → C 🗋 consulta.teso                    | uro.fazenda.gov.br/gru_novosite/gr                  | ru_simples.asp                             | <u>ू</u>                      |
| BRASIL Acesso à ir                       | nformação                                           | Participe                                  | Serviços Legislação Canais    |
| TESOURONACIONAL                          | RESPONSABILIDADE FISCAL 🕴 DÍVIDA PÚBLIC             | A FEDERAL TESOURO NACIONAL <u>Novidade</u> | <u>Central de informações</u> |
|                                          | Após                                                | digitar 153173 (Unidade Gestora            | a), clique na seta para       |
| PIATI                                    | selecio                                             | onar FUNDO NACIONAL DE DESI                | ENVOLMENTO DA EDUCAÇÃO        |
| GUIA DE RECOLHIMENTO DA UN<br>GRU - IMPR | IIĂO<br>IESSÃO                                      |                                            |                               |
| Unidade Gestora (UG) 🚳                   | 153173                                              | A                                          |                               |
| Gestão 🕲                                 | 15253-FUNDO NACIONAL DE D                           | ESENVOLVIMENTO DA EDUCACAO                 |                               |
| Nome da Unidade                          | [Selecione uma Gestao]<br>15253-FUNDO NACIONAL DE D | ESENVOLVIMENTO DA EDUCACAO                 |                               |
| Código de Recolhimento 🚳                 | [Selecione um Codigo de Recolh                      | imento] 🔹                                  |                               |
| Avançar Limpar                           |                                                     |                                            |                               |
| SOBRE O TESOURO NACIONAL                 | V POLÍTICA FISCAL                                   | V DÍVIDA PÚBLICA FEDERAL                   |                               |
| Sobre o Tesouro Nacional                 | >> Política Eiscal                                  | Sobre a Dívida Pública Federal             |                               |
|                                          | # I once i local                                    | # Dobre a britia rabitea reactar           |                               |

| Portal do FNDE -           | Fundo N ×    | 🖞 Portal       | SIAFI - Guia de Reco 🗙    |                     |            | 100.00                     |                         |                  | <u>e</u>       |               |
|----------------------------|--------------|----------------|---------------------------|---------------------|------------|----------------------------|-------------------------|------------------|----------------|---------------|
| ← → C 🗋 co                 | onsulta.tesc | ouro.faze      | nda.gov.br/gru_no         | ovosite/gru_si      | imp        | les.asp                    |                         |                  |                | 52            |
| BRASIL Acesso à informação |              |                |                           |                     |            | Participe                  | Serviços                | Legislação       | Canais         |               |
|                            | ONAL         | RESPONS        | ABILIDADE FISCAL 📋 D      | ÍVIDA PÚBLICA FEI   | DERA       | AL   TESOURO NACIONAL      | <u>Novidades</u>        | <u>Central d</u> | le informações | ¥₩<br>m       |
| SIAFI                      |              |                | There are a second second | <u>Selecionad</u>   | <u>o F</u> | UNDO NACIONAL              | DE DESEN                |                  | NTO DA EDI     | UCAÇÃO,       |
|                            |              |                |                           | <u>clique na so</u> | <u>ela</u> |                            | Joiniment               | o para se        | elecionar o    | <u>ano do</u> |
| <b>GUIA DE RECOLHIN</b>    | GRU - IMP    | NIÃO<br>RESSÃO |                           | recepimen           | το (       | do recurso.                |                         | /                |                |               |
|                            |              | RESSAU         | 453473                    |                     |            |                            |                         |                  |                |               |
| Unidade Gestora (          | UG) 🖤        |                | 1531/3                    |                     |            |                            | /                       |                  |                |               |
| Gestão 🥙                   |              |                | 15253-FUNDO NAC           | IONAL DE DESEI      | NVO        | LVIMENTO DA EDUCACAC       | . •                     |                  |                |               |
| Nome da Unidade            |              |                | FUNDO NACIONAL I          | DE DESENVOLVI       | IMEN       | ITO DA EDUCACAO            | K                       |                  |                |               |
| Código de Recolhir         | mento 🎯      |                | [Selecione um Codig       | jo de Recolhimen    | nto]       |                            | $\overline{\mathbf{O}}$ |                  |                |               |
| Avançar                    | Limpar       |                |                           |                     |            |                            |                         |                  |                |               |
|                            |              |                |                           |                     |            |                            |                         |                  |                |               |
|                            |              |                |                           |                     |            |                            |                         |                  |                |               |
| SOBRE O TESOURO            | NACIONAL     | ~              | POLÍTICA FISCAL           |                     | ~          | DÍVIDA PÚBLICA FEDERAL     |                         |                  |                |               |
| Sobre o Tesouro Na         | acional      | <b>Th</b>      | Política Fiscal           |                     | <b>%</b>   | Sobre a Dívida Pública Fed | eral                    | 5                |                |               |
| Missão                     |              | >              | Prefeituras e Governo     | s Estaduais         | >          | Gestão da Dívida Pública F | ederal                  | 5                | CENTRAL DE IN  | FORMAÇÕE      |
| Quem é quem                |              | »              | Contabilidade Pública     |                     | >          | Mercado Interno            |                         | 5                | IMPRENSA       |               |
| ③ Galeria dos Secreta      | ários        | >              | Fundo Soberano            |                     | >          | <u>Mercado Externo</u>     |                         |                  |                |               |
| » Modelo de gestão         |              | >              | ei de Responsabilidad     | de Fiscal           | > 1        | Publicações                |                         |                  | - LKGUNTAS P   | REQUENTES     |

## Selecione o código do ano de recebimento do recurso para efetuar devolução

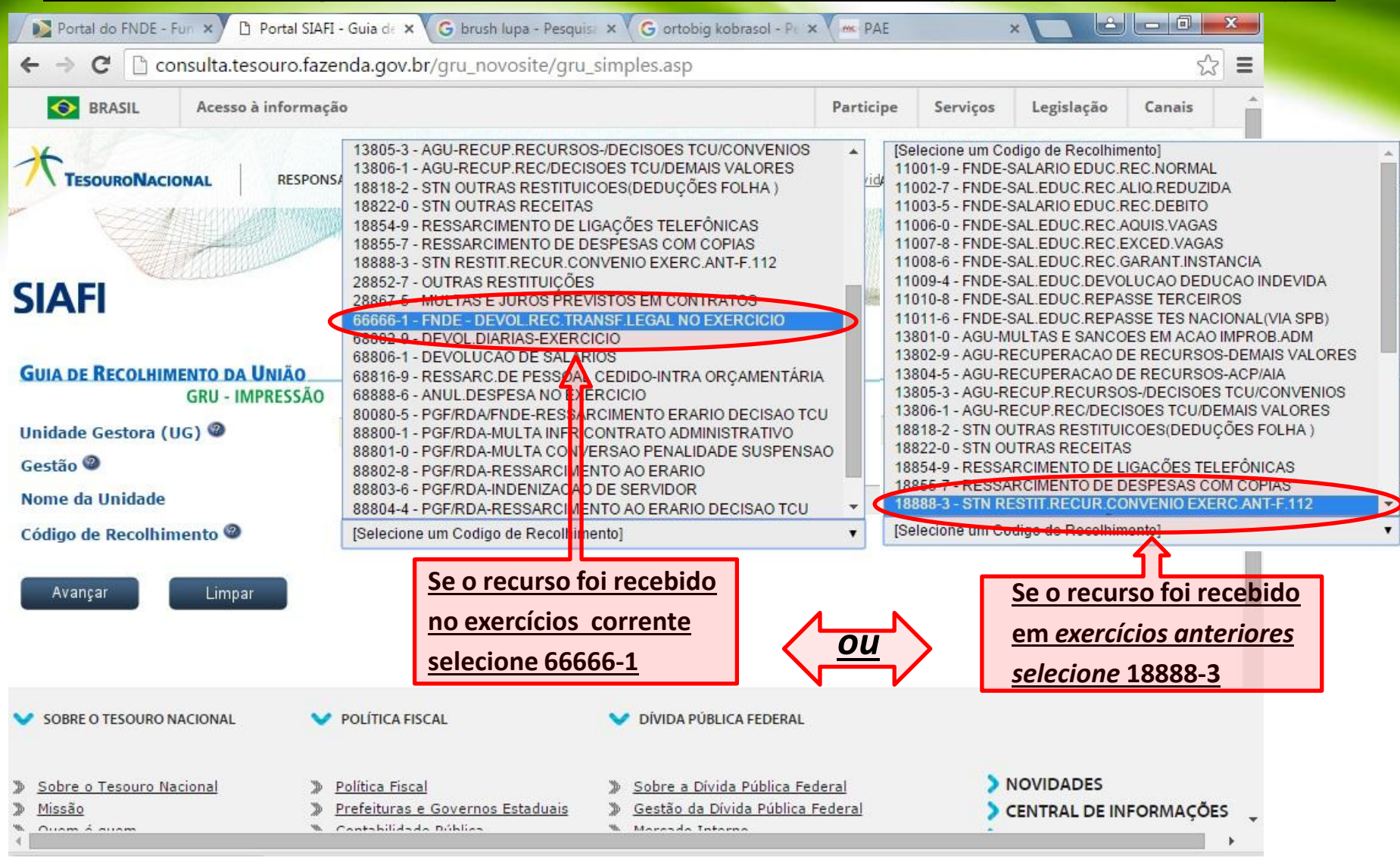

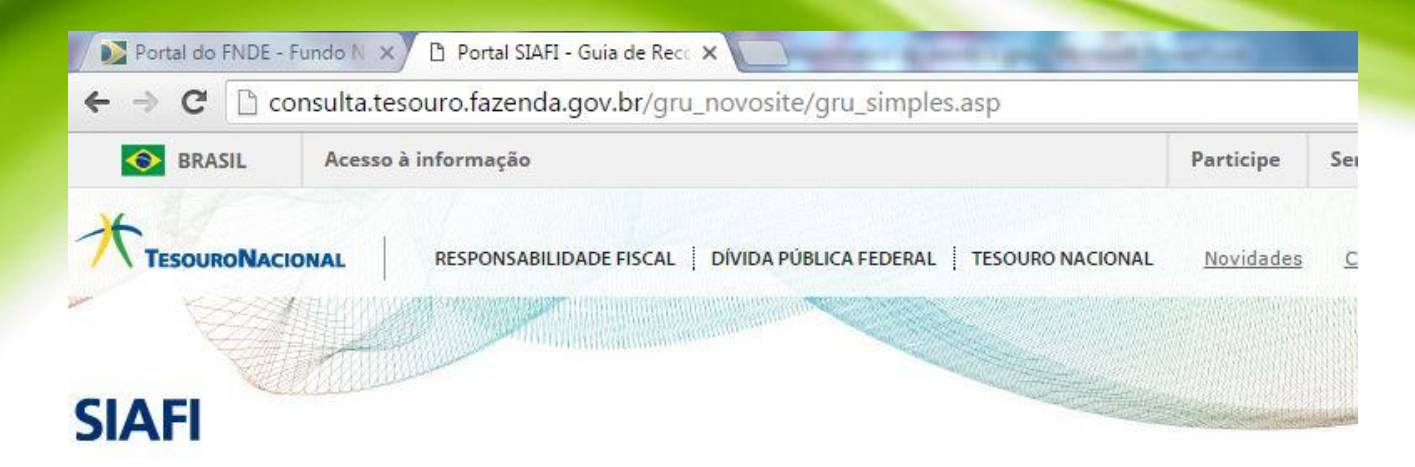

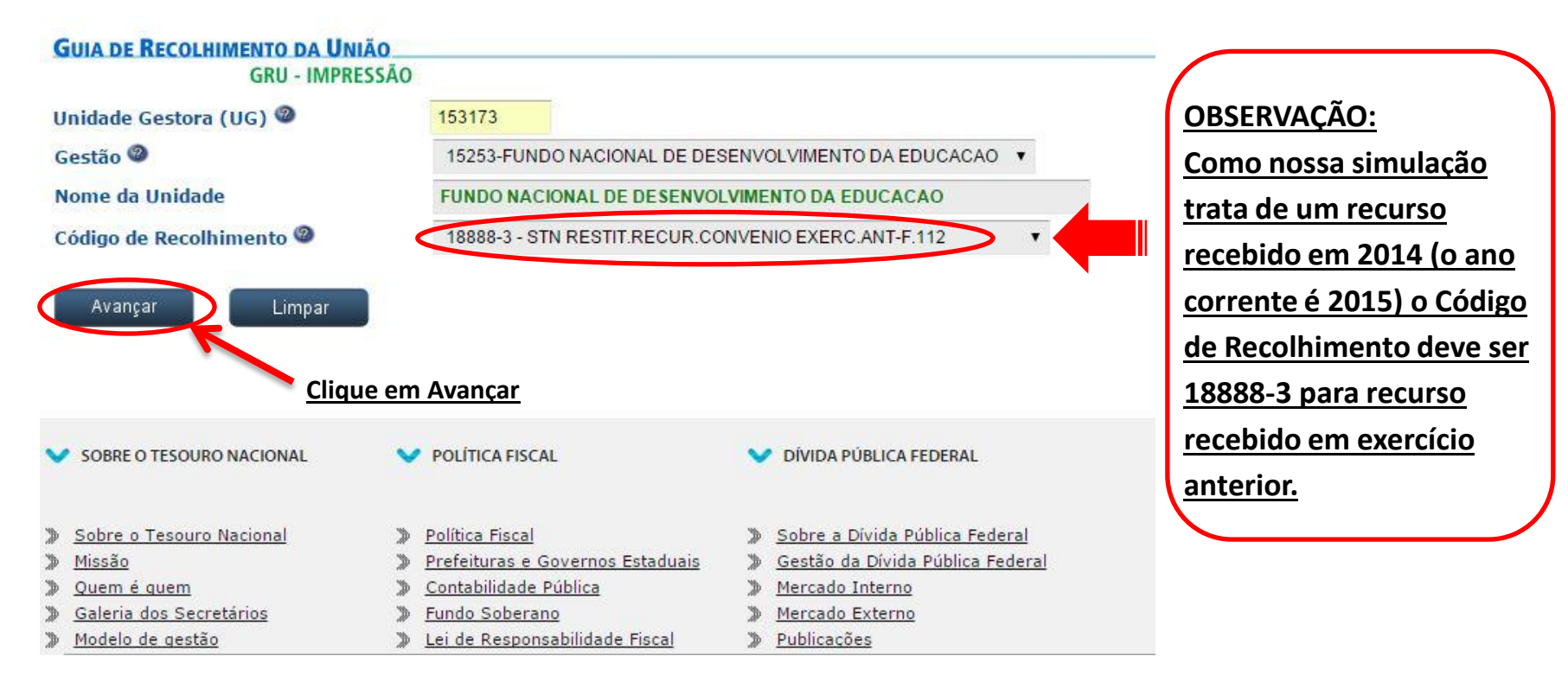

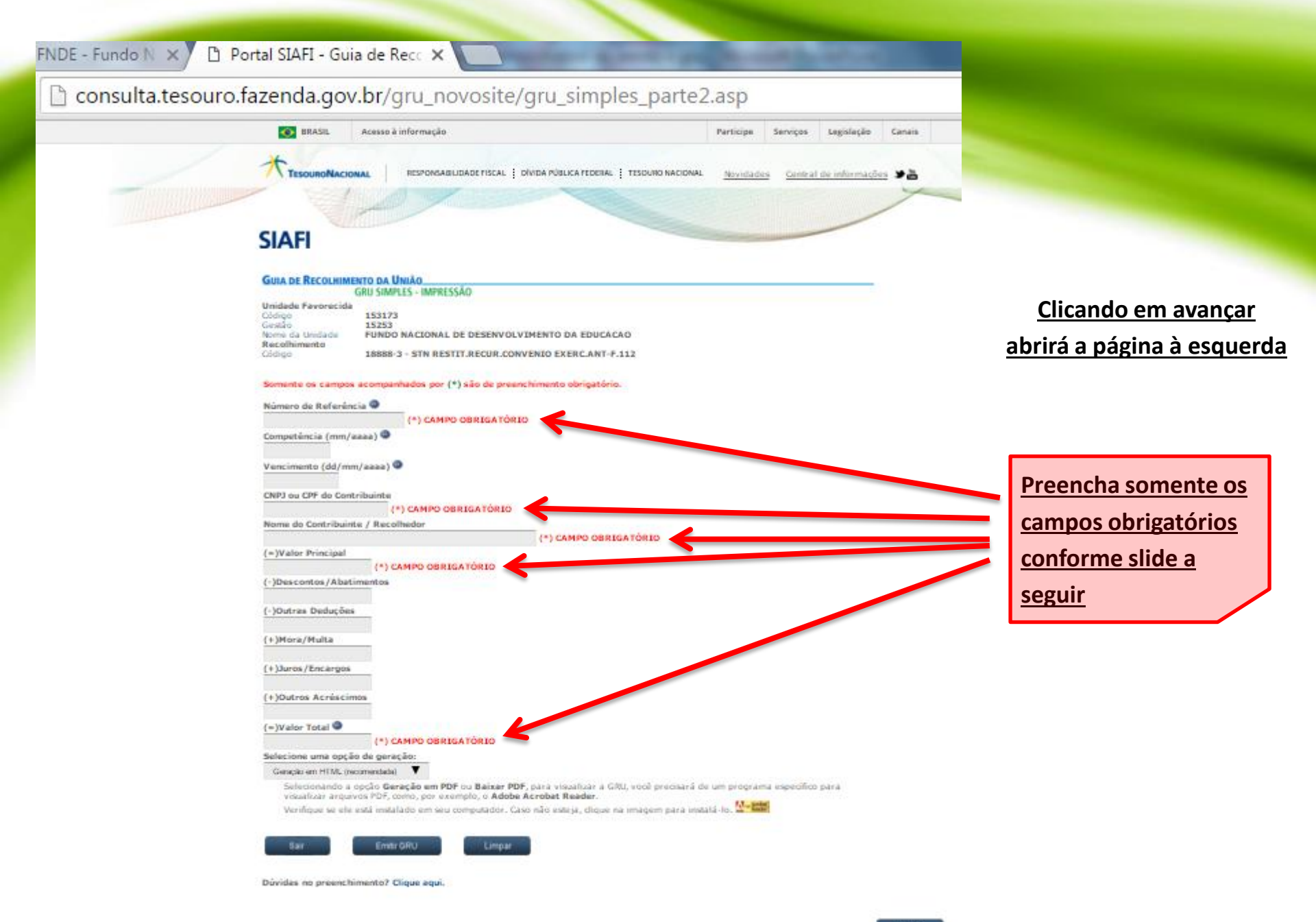

SIAFI

#### PREENCHER SOMENTE OS (\*) CAMPOS OBRIGATÓRIOS

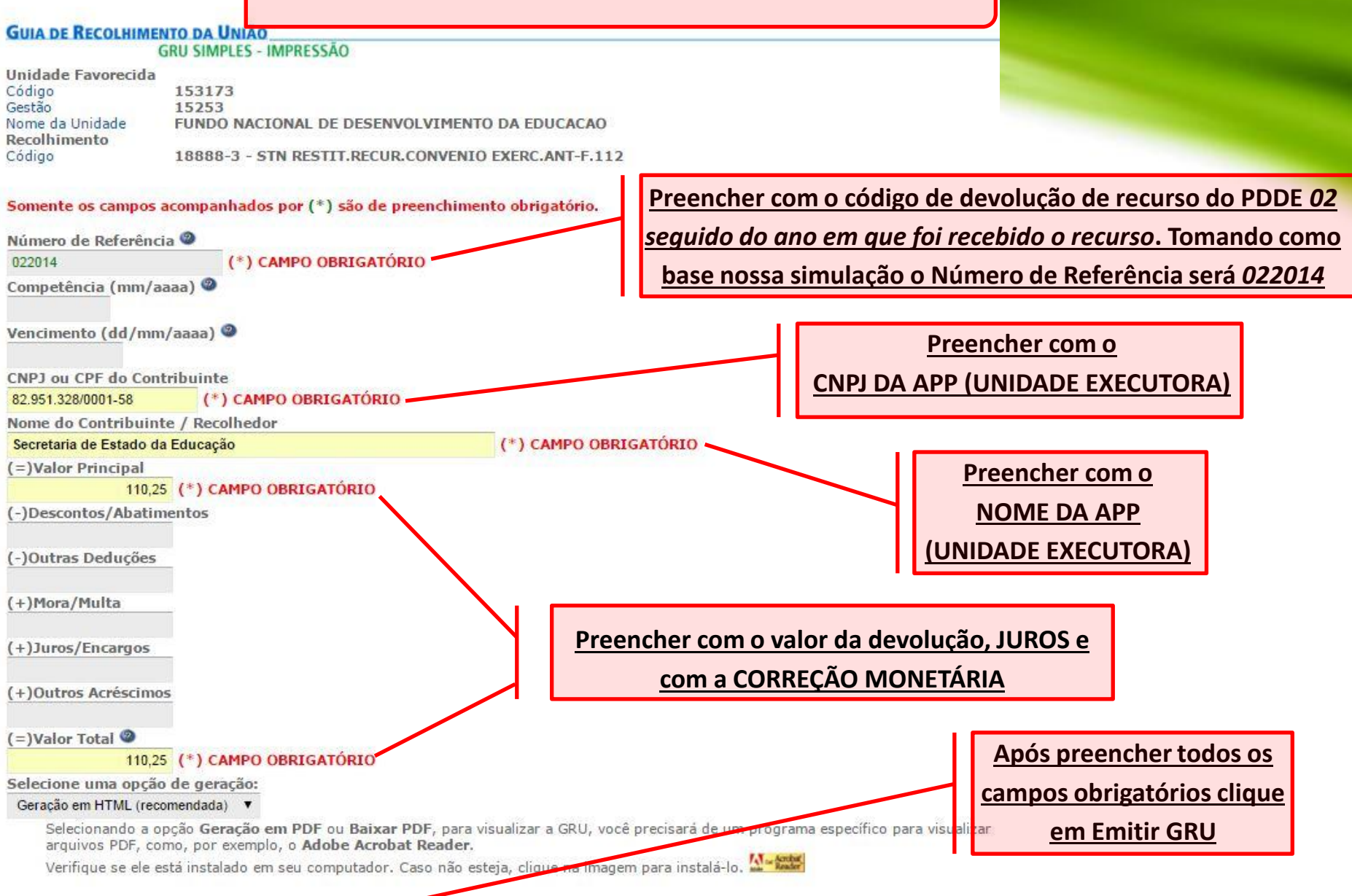

Limpar

Sair

#### Gerado a partir de http://consulta.tesouro.fazenda.gov.br/gru\_novosite/gru\_simples\_parte2.asp

| and Wheel                                                                    | Código de Recolhimento      | 18888-3            |
|------------------------------------------------------------------------------|-----------------------------|--------------------|
| MINISTÉRIO DA FAZENDA                                                        | Número de Referência        | 022014             |
| SECRETARIA DO TESOURO NACIONAL                                               | Competência                 |                    |
| Cola de Neconamento da Cinado - Circo                                        | Vencimento                  |                    |
| Nome do Contribuinte / Recolhedor:<br>Secretaria de Estado da Educação       | CNPJ ou CPF do Contribuinte | 82.951.328/0001-58 |
| Nome da Unidade Favorecida:<br>FUNDO NACIONAL DE DESENVOLVIMENTO DA EDUCACAO | UG / Gestão                 | 153173 / 15253     |
|                                                                              | (=) Valor do Principal      | 110,25             |
| Instruções: As informações inseridas nessa guia são de exclusiva             | (-) Desconto/Abatimento     |                    |
| dúvidas, consultar a Unidade Favorecida dos recursos.                        | (-) Outras deduções         |                    |
|                                                                              | (+) Mora / Multa            |                    |
|                                                                              | (+) Juros / Encargos        |                    |
| GRU SIMPLES<br>Pagamento exclusivo no Banco do Brasil S.A.                   | (+) Outros Acréscimos       |                    |
| [STN62AB61D6570614636C3CC5393A33A6CD]                                        | (=) Valor Total             | 110,25             |

89840000001-8 10250001010-5 95523021888-6 80100920949-1

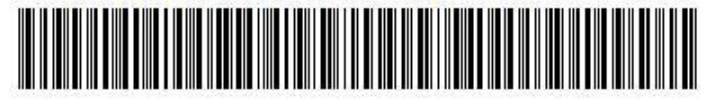

| Jud Kilad                                                                                                    | Código de Recolhimento      | 1888 <mark>8</mark> -3 |
|----------------------------------------------------------------------------------------------------|-----------------------------|------------------------|
| MINISTÉRIO DA FAZENDA                                                                                             | Número de Referência        | 022014                 |
| SECRETARIA DO TESOURO NACIONAL<br>Guía de Recolhimento da União - GRU                                             | Competência                 |                        |
|                                                                                                    | Vencimento                  |                        |
| Nome do Contribuinte / Recolhedor:<br>Secretaria de Estado da Educação                                            | CNPJ ou CPF do Contribuinte | 82.951.328/0001-58     |
| Vome da Unidade Favorecida:<br>FUNDO NACIONAL DE DESENVOLVIMENTO DA EDUCACAO                                      | UG / Gestão                 | 153173 / 15253         |
|                                                                                                    | (=) Valor do Principal      | 110,25                 |
| instruções: As informações inseridas nessa guia são de exclusiva                                                  | (-) Desconto/Abatimento     |                        |
| responsabilidade do contribuinte, que devera, em caso de<br>dúvidas, consultar a Unidade Favorecida dos recursos. | (-) Outras deduções         |                        |
|                                                                                                    | (+) Mora / Multa            |                        |
|                                                                                                    | (+) Juros / Encargos        |                        |
| GRU SIMPLES<br>Pagamento exclusivo no Banco do Brasil S.A.                                                        | (+) Outros Acréscimos       |                        |
| [STN62AB61D6570614536C3CC5393A33A6C0]                                                                             | (=) Valor Total             | 110,25                 |

89840000001-8 10250001010-5 95523021888-6 80100920949-1

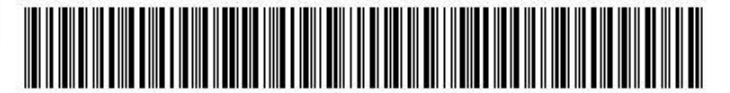

Ao clicar em Emitir GRU abrirá a página com a GRU concluída. Imprimí-la e providenciar o pagamento da mesma. ATENÇÃO!!! A MESMA DEVE SER OBRIGATORIAMENTE PAGA NO MESMO DIA EM QUE FOI GERADA.